- 1. 注意事項
- 2. エントリー(申込)方法
- 3. 研修会参加の方法

4. キーワード・レポート提出について(研修会終了後)

### 1-1. 注 意 事 項

研修会テキストは登録勤務先に **申込み(ご入金済み)を確認できた方から順次発送**を予定して います。(12月下旬頃からの発送を予定しています。)

(1)テキストが届いたら

### <u>宛名が受講者ご本人の氏名</u>であるかをご確認ください。

注)テキスト送付先の氏名は、修了証に記載する氏名と同じになります。 氏名に誤りがありましたら、お問合わせフォームからご連絡ください。 ②1月31日までにテキストが届かない場合 お手数ですが、お問合わせフォームからご連絡ください。 ③キャンセルの手続き

キャンセル希望の方は【12月20日(水)17時】までに お問合わせフォームからご連絡ください。

お問合わせフォーム<u>https://www.qloba.com/forms/9788</u>

そのほか、申込内容に変更が生じた場合は、お問合わせフォームからご連絡ください。

### 1-2. 注 意 事 項

#### ■注意点

①当日受講される管理者の氏名でお申込みください。(代理受講はできません)ここでご入力いただいた情報が、テキストや修了証の送付先としてそのまま反映されます。入力間違いのないようにご注意ください。

②受講料振込先等は、申込受付時に送信されるメールにて案内します。

③入金が確認できた方に、研修会を視聴するためのIDとパスワードを研修開催1週間前(1月25日(木)頃)にメール送信しますので、確認してください。

④受講後には、キーワードとレポートの提出が必要です。専用サイトから2月9日(金)17時まで送信してください。

⑤天災等により研修会を開催できなかった等を除き、入金後の返金はできません。

⑥キャンセルは12月20日(火)17時までに、下記お問合せへご連絡ください。

⑦テキストは**申込み(ご入金済み)を確認できた方から**登録いただいた事業所宛てに順次発送をします。1月30日までに テキストが届かない場合は、お問合せフォームからご連絡ください。

⑧テキストが届きましたら、氏名や住所等が正しいかご確認ください。(氏名は修了証に反映されます)

⑨エントリー(申込)内容を確認する場合は、届いたメールまたはアカウントでログイン後の「自分のエントリー」からご確認できます。

神奈川県薬剤師会ホームページ(https://www.kpa.or.jp/seminars/detail/80)から研修申込サイト (https://r5-kpa-sales-workshops.qloba.com/)をクリックします。

①アカウントを作成します。
※アカウント情報はログイン時に必要です。忘れないように控えておいてください。
以前、神奈川県薬剤師会の他の研修会でアカウントを作成された方は、「すでに存在します」と表示されますので、パスワードを確認のうえ「2.研修会へエントリー(申込)」へ進んでください。

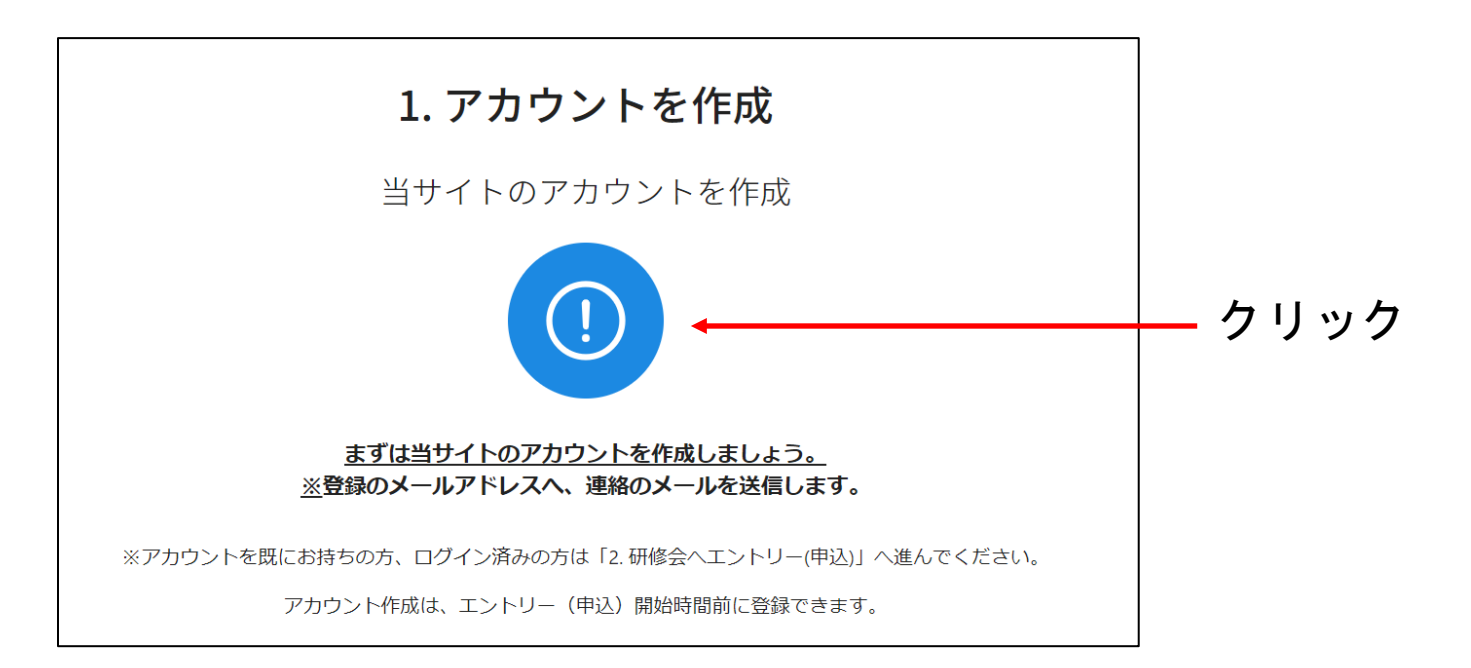

### ※パスワードを忘れてしまった場合

①ログイン画面の「パスワードをお忘れですか?」をクリック

| ログイン<br>Facebookでログイン                               |                          |                                 |
|-----------------------------------------------------|--------------------------|---------------------------------|
| メールアドレス<br>mail@qloba.com<br>パスワード                  |                          |                                 |
| ログインする<br>パスワードをお忘れですか?<br>アカウントをお持ちでない方は、「アカウントを作用 | ຊ                        | クリック                            |
| ②メールアドレスを入<br>力                                     | メールアドレス<br>mail@qloba.co | <b>パスワードの変更</b><br><sup>m</sup> |
|                                                     |                          | 送信する                            |

#### ③メールが届くので「パスワード変更画面へ」を クリック ♀ qloba PACE

| さん                                                                                            |
|-----------------------------------------------------------------------------------------------|
| いつもクローバをご利用いただいてありがとうございます。<br>バスワード変更のリクエストを受け付けました。<br>以下のリンクから、バスワードの変更を行うことができます。         |
| パスワード変更画画へ                                                                                    |
| もしお心当りがない場合は、誠に恐れ入りますがこのメールは破棄してくださいますようお薄いいた<br>します。<br>上のリンクにアクセスしない限り、バスワードが変要されることはありません。 |
| © globa, inc.                                                                                 |

#### ④「新しいパスワード」と 確認用に同じものを入力して設定

| 新しいパスワード | パスワードの変更   |    |     |
|----------|------------|----|-----|
| I        |            |    |     |
| パスワードの確認 |            |    |     |
|          |            |    |     |
|          | パスワードを変更する | クリ | ノック |

①アカウントを作成します。 ※アカウント情報はログイン時に必要です。忘れないように控えておいてください。 以前、神奈川県薬剤師会の他の研修会でアカウントを作成された方は、「すでに存在します」と 表示されますので、パスワードを確認のうえ「2.研修会へエントリー(申込)」へ進んでください。

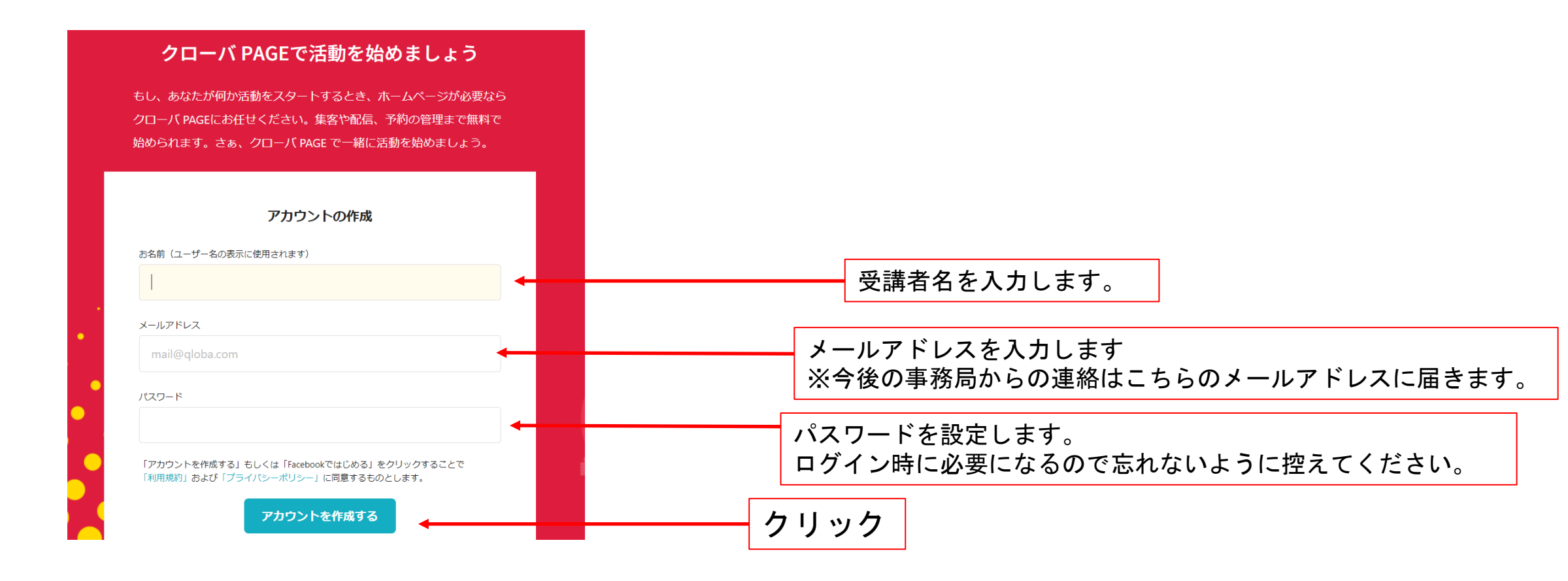

②クローバPAGEより「アカウント登録の準備ができました」というメールが届きます。「利用を開始する」をクリックします。こちらでアカウント登録は完了です。 ー旦、ページを閉じ、再度下記の研修申込サイトを開きます。

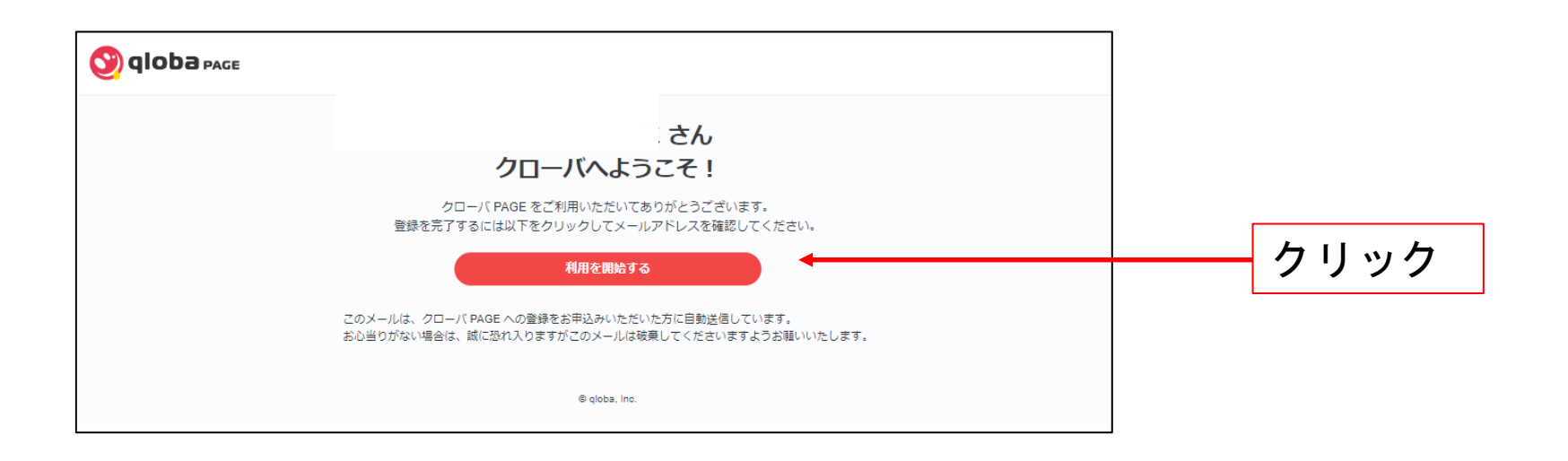

研修申込サイト(https://r5-kpa-sales-workshops.qloba.com/)をクリックします。

②エントリー(申込)をします。 エントリー(申込)内容の情報は一度申込されると変更ができません。 慌てずに正しい情報を入力するようにお願いします。

情報変更が生じた場合は修了書の内容に反映されますので、 必ずお問合せフォームにご連絡ください。

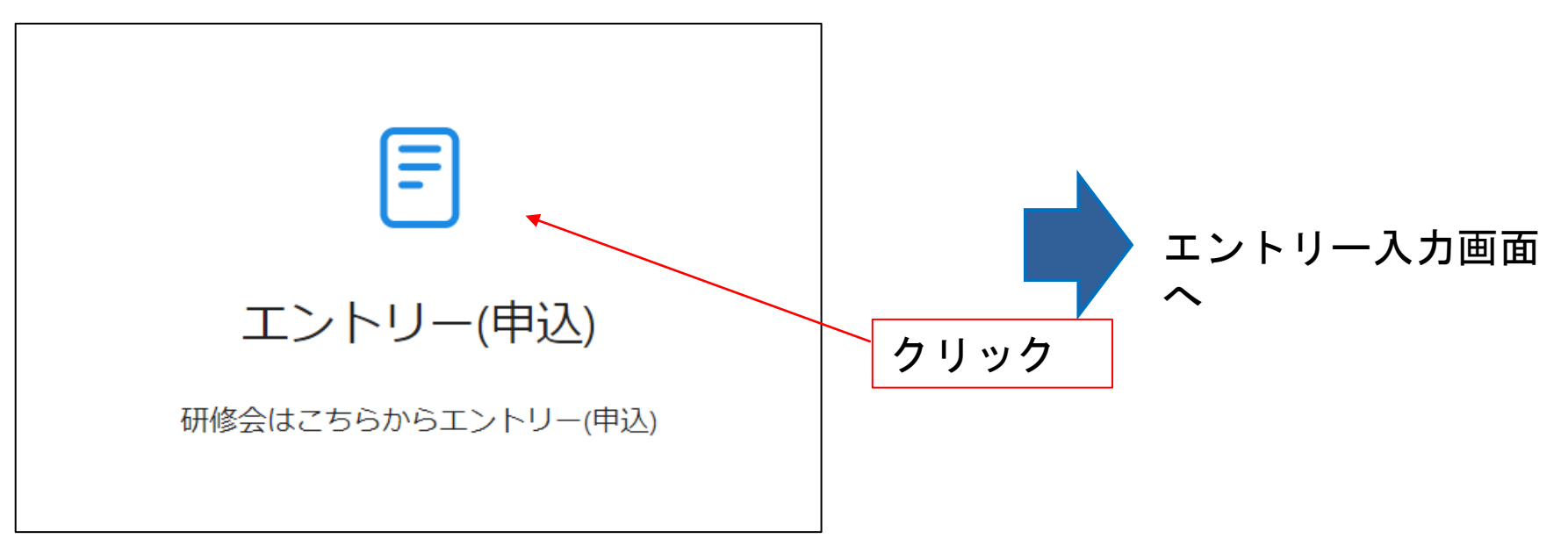

### ②エントリー(申込)画面の「申し込む」をクリックします。 エントリー(申込)内容の情報は一度申込されると変更ができません。 慌てずに正しい情報を入力するようにお願いします。

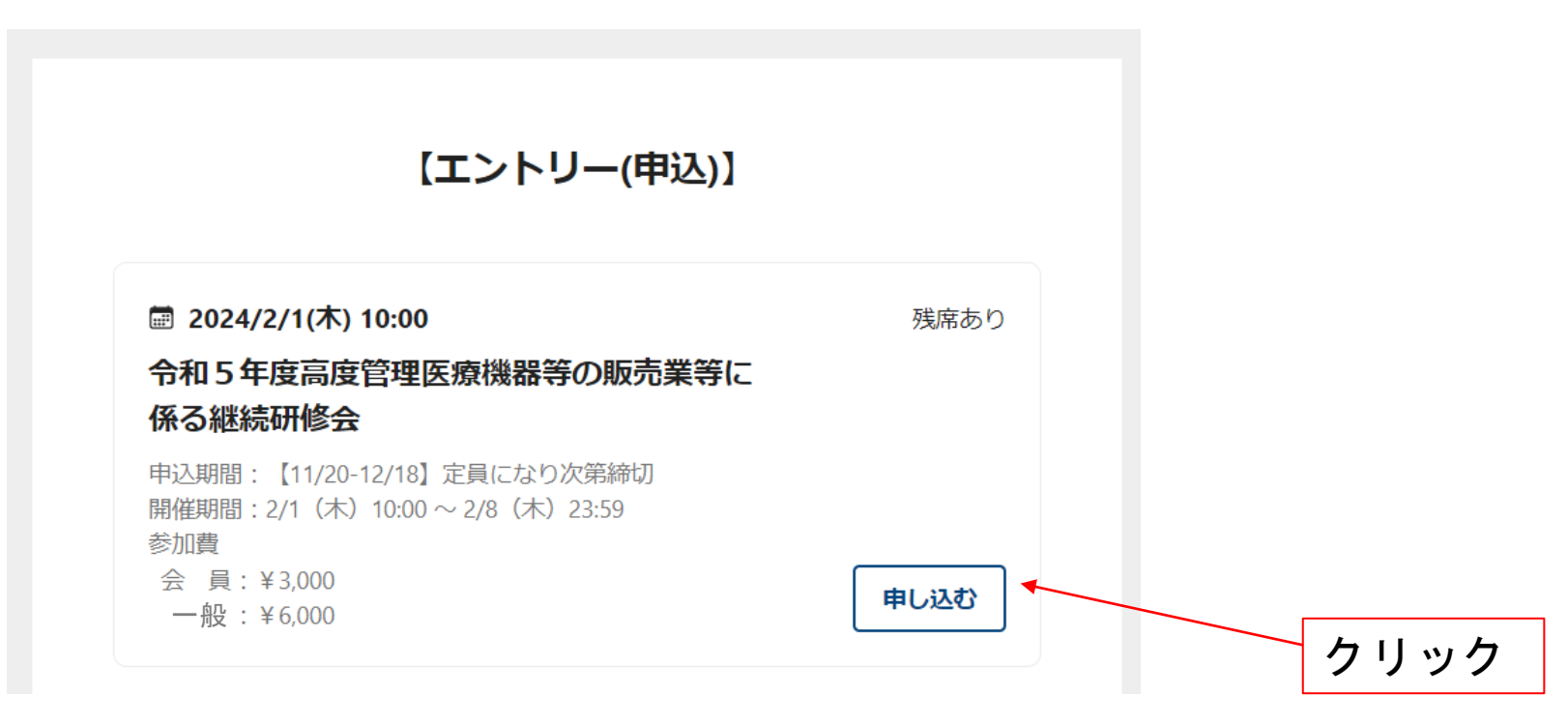

### 2. エントリー(申込)方法(2)

### ②エントリー(申込)フォームを入力していき、「送信する」をクリックします。 エントリー(申込)内容の情報は一度申込されると変更ができません。 慌てずに正しい情報を入力するようにお願いします。

送信する

| 【エントリー(申込)】                                                                           |                |  |  |  |
|---------------------------------------------------------------------------------------|----------------|--|--|--|
| 以下のイベントを申し込みますか?                                                                      | く イベントの選択に戻る   |  |  |  |
| 圖 2024/2/1(木) 10:00                                                                   |                |  |  |  |
| 令和5年度高度管理医療機器等の販売                                                                     | も業等に係る継続研修会    |  |  |  |
| 申込期間:【11/20-12/18】定員になり次第締切<br>開催期間:2/1 (木) 10:00 ~ 2/8 (木) 23:59<br>参加費<br>会員:¥3,000 | ]              |  |  |  |
| — 般:¥6,000                                                                            |                |  |  |  |
| ◆お申し込みの注意事項◆<br>●お申込み情報に不備があろ場合は 「申込え                                                 | 不備確認のご連絡」とメールに |  |  |  |
| てご連絡いたします。                                                                            |                |  |  |  |
| ●受講料は前納です。12月4日~12月25日まで                                                              | でにお振込みください。    |  |  |  |
| ●銀行等振込手数料は、受講者様のご負担でる                                                                 | お願いいたします。      |  |  |  |
| <ul> <li>銀行からお振込みの際は、振込名義の入力</li> </ul>                                               | 時に「①エントリー番号②受講 |  |  |  |
| 者氏名」を入力してお振込みください。(エ                                                                  | ントリー番号はお申し込み完了 |  |  |  |

時に受信するメールに記載があります) •例) 7493-38598 ヤマタ タロウ

●振込先

| 必須 受講要件                                                               |  |
|-----------------------------------------------------------------------|--|
| ーーーーーーーーーーーーーーーーーーーーーーーーーーーーーーーーーーーー                                  |  |
| ✓ 販売業等の営業管理者                                                          |  |
| 修理業責任技術者                                                              |  |
| 販売業等の営業管理者及び修理業責任技術者兼務                                                |  |
|                                                                       |  |
| 基礎講習の受講                                                               |  |
| 薬剤師の資格を有する方が、受講する場合は記載不要。販売業等の営業管理者や修理業<br>責任技術者の資格要件である基礎講習の受講者のみ記入。 |  |
| (一社)日本ホームヘルス機器協会                                                      |  |
| (公財)医療機器センター                                                          |  |
| (公財)総合健康推進財団                                                          |  |
|                                                                       |  |
|                                                                       |  |
| ✓ フォローする                                                              |  |
| フォローすると、このページに関する情報にアクセスしやすくなります。                                     |  |
|                                                                       |  |

### ②エントリー画面の完了画面が表示されます。 合わせて、登録したメールアドレスに確認用のメールが届きます。

| 【エントリー(申込)】                                                                                                    |              | • | エントリーの確認 受信トレイ×<br>令和5年度高度管理医療機器等の販売業等に係る継続研修会 <noreply@qloba.com> 17:46 (1分前) ☆<br/>To kpa ▼</noreply@qloba.com> | 中<br>人 | 12   |
|----------------------------------------------------------------------------------------------------|--------------|---|----------------------------------------------------------------------------------------------------|--------|------|
| エントリーを受け付けました。                                                                                                    |              |   | 【エントリー(申込)】へのエントリーを受け付けました。<br>エントリー番号: 8989-69588<br>お名前: 運営事務局①                                                 |        |      |
| <ul> <li>◆お申し込みの注意事項◆</li> <li>●お申込み情報に不備がある場合は、「申込不備確認のご連絡」とメールに<br/>てご連絡いたします。</li> <li>●受講料は前納です。12月4日~12月25日までにお振込みください。</li> <li>●安請料は前納です。12月4日~12月25日までにお振込みください。</li> <li>●銀行等振込手数料は、受講者様のご負担でお願いいたします。</li> <li>●銀行からお振込みの際は、振込名義の入力時に「①エントリー番号②受講<br/>者氏名」を入力してお振込みください。(エントリー番号②受講<br/>者氏名」を入力してお振込みください。(エントリー番号はお申し込み完了<br/>時に受信するメールに記載があります)</li> <li>●例)7493-38598 ヤマダタロウ</li> <li>●振込先</li> <li>金融機関名: 横浜銀行(0138)</li> <li>支店名: 阪東橋支店(313)</li> <li>□座種類: 普通</li> <li>□座番号: 6199904</li> <li>□座名義: ノゲインサツシャ</li> <li>●受講料の重複・入力金額誤りにご注意の上、お振込みください。</li> <li>●受講科の返金は行いませんので、お申し込みにあたっては十分ご注意くだ<br/>さい。</li> </ul> | 確認用メールが届きます。 |   | 2024/2/1(木) 10:00 令和 5 年度高度管理医療機器等の販売業等に係る継続研修会 1 名<br>                                                           | — 番号   | it a |
| ●受講料の入金確認後に研修会の受講画面は表示できるようになります。                                                                                                    |              |   | い トズ・エントリー 空了です                                                                                                   | 11     |      |

③申込が完了すると、 <noreply@qloba.com>からエントリーに関するメールが送られます。 メール内容をご確認頂き、期限までに受講料をお支払いください。(受付票の郵送はありません)

【申込後に】

会員・一般の確認を事務局で行い、相違がある場合はご連絡いたします。 受講料のお支払いが確認でき次第、「メンバー承認」を行い、メールにてご連絡します。 承認された方は研修会に参加いただけます。(最長確認に1週間ほどかかる場合があります。) 入金期間:12月4日(月)~12月25日(月)まで

※振込手数料は受講者様負担となります。ご了承ください。
※銀行振込みは、メールに記載のエントリー番号をご確認いただき、振込名義を「エントリー番号 お名前(カナ)」として期限内にお振込みをお願いいたします。
※例) 7493-38598 ヤマダタロウ[エントリー番号お名前(カナ)]
金融機関名:横浜銀行(0138)
支店名:阪東橋支店(313)
口座種類:普通
口座番号:6199904
口座名義:ノゲインサツシャ(←小さいヤ)

- ◆ すべてのキーワードを正しく回答し、レポートとともに送信することで受講を判断し、 修了証の発行をします。(発行は3月末を予定)
- ◇ キーワードに誤りがある場合は、再度視聴し回答していただきます。
  終了間際に視聴される方はご注意下さい。
- ◆<u>キーワードは不定期に変わりますので、</u>4つの講義を連続して視聴してください。 キーワード・レポート入力時に、視聴した日時を入力していただきます。
- ◇ キーワードを書き留める メモを用意して受講してください。
- ◇ レポートはテーマがあります。専用サイトの「キーワード・レポート入力」から 確認してください

## 研修会の受講方法

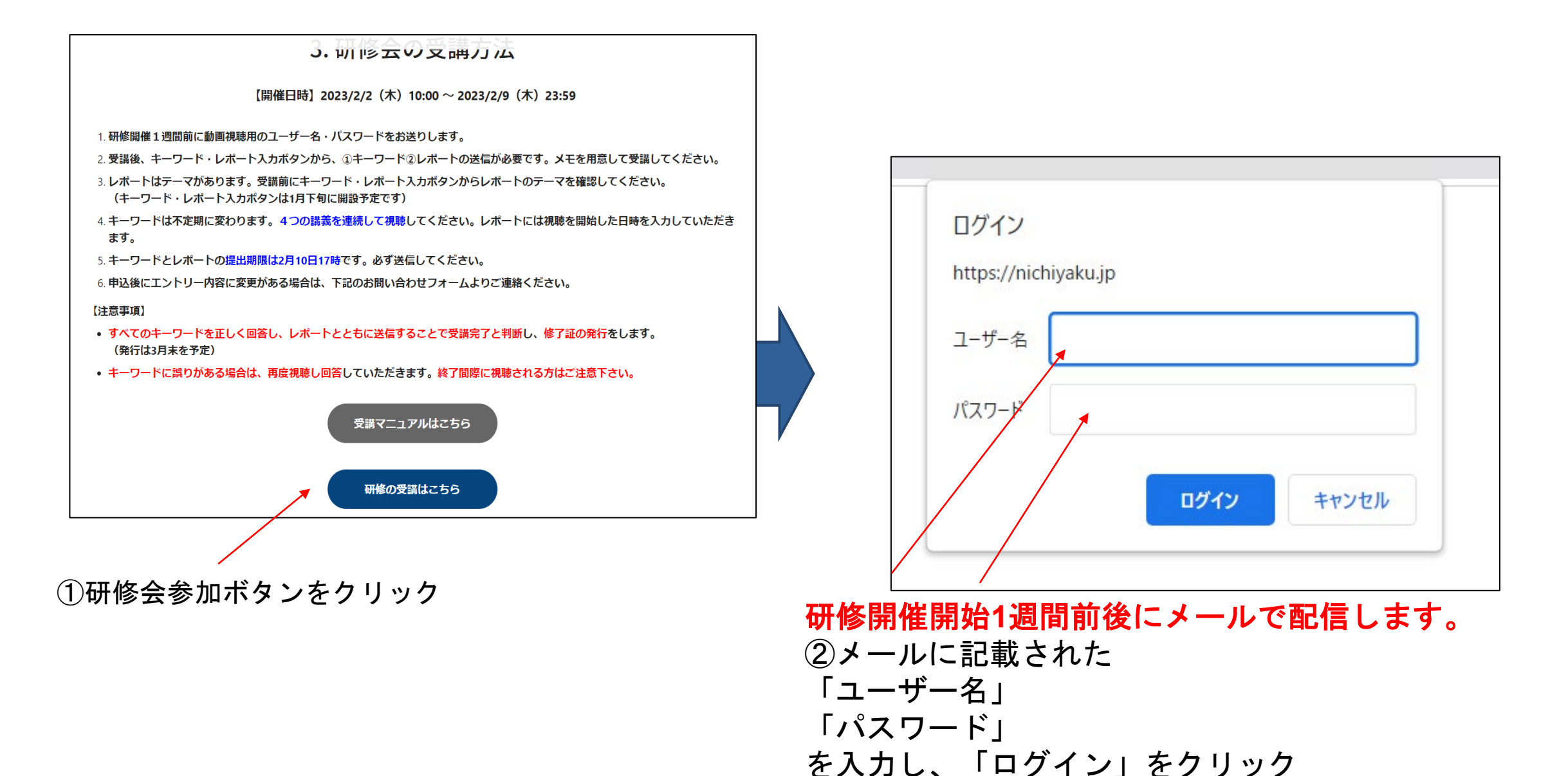

14

### 3. 研修会参加の方法(研修会当日)

③4つコンテンツを1から視聴してください。Youtubeサイトへ繋がります。 キーワードが変わることがありますので、必ず4つのコンテンツを視聴日に連続して 視聴してください。

### 【講義内容】

講義内容(合計約180分)

- 「医薬品医療機器等法の概要および改正」(約40分)
   講師:新見裕一氏((公財)医療機器センター常務理事)
- 2. 「**医療機器の品質管理」(約30分)**

講師:浦冨恵輔氏((一社)日本医療機器産業連合会販売・保守委員会委員)

- 3. 「医療機器の不具合報告及び回収報告」(約30分) 講師: 三田哲也氏((一社)日本医療機器産業連合会PMS委員会委員)
- 4. 「医療機器の情報提供および薬剤師が知っておきたい機器等の話題」(約80分) 講師:本田大輔氏((公財)医療機器センター医療機器産業研究所主任研究員)

# 3. 動画の途中でYoutube広告が再生されることがあります

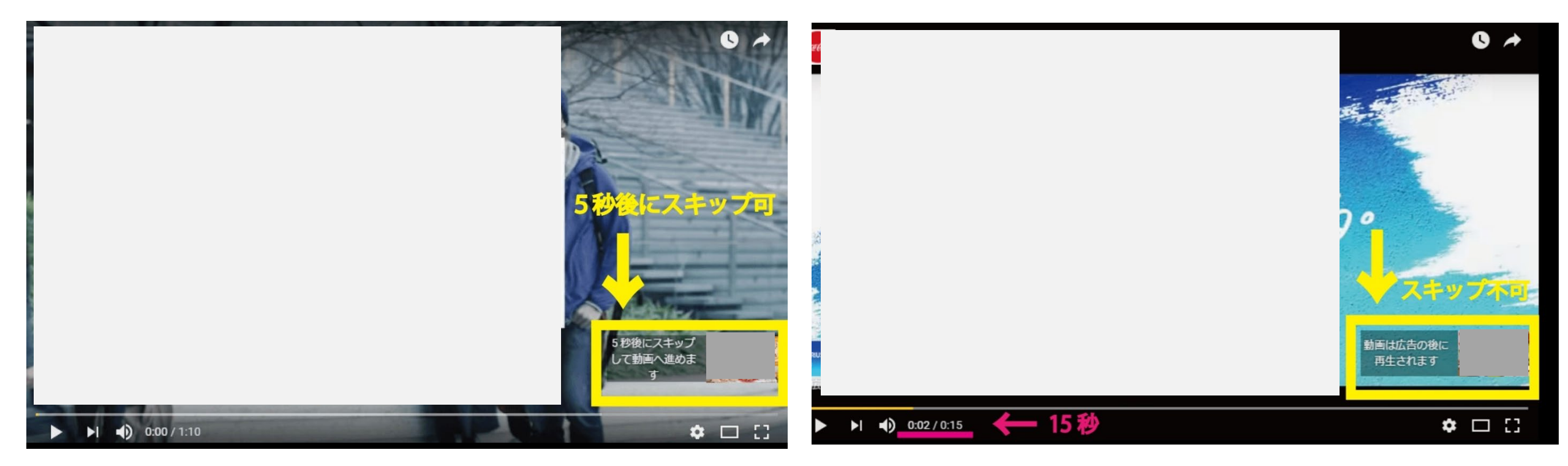

5秒後にスキップが出来る広告の場合は、 スキップボタンをクリックしてください。 再度、研修動画の続きが再生されます。 広告によっては、スキップが出来ない広告があります。 その場合は、最後まで広告が再生された後に、 研修動画の続きが再生されます。

4. キーワード入力・質問について(研修会終了後)

# 研修会実施後、研修会申込サイトの 「キーワード・レポート提出」ボタンをクリック

入力画面に進み、必要項目を入力後、送信してください。

質問がある場合は、質問欄に記載してください。 後日申込サイトを通して、回答いたします。

回答期限:2月9日(金)17:00まで